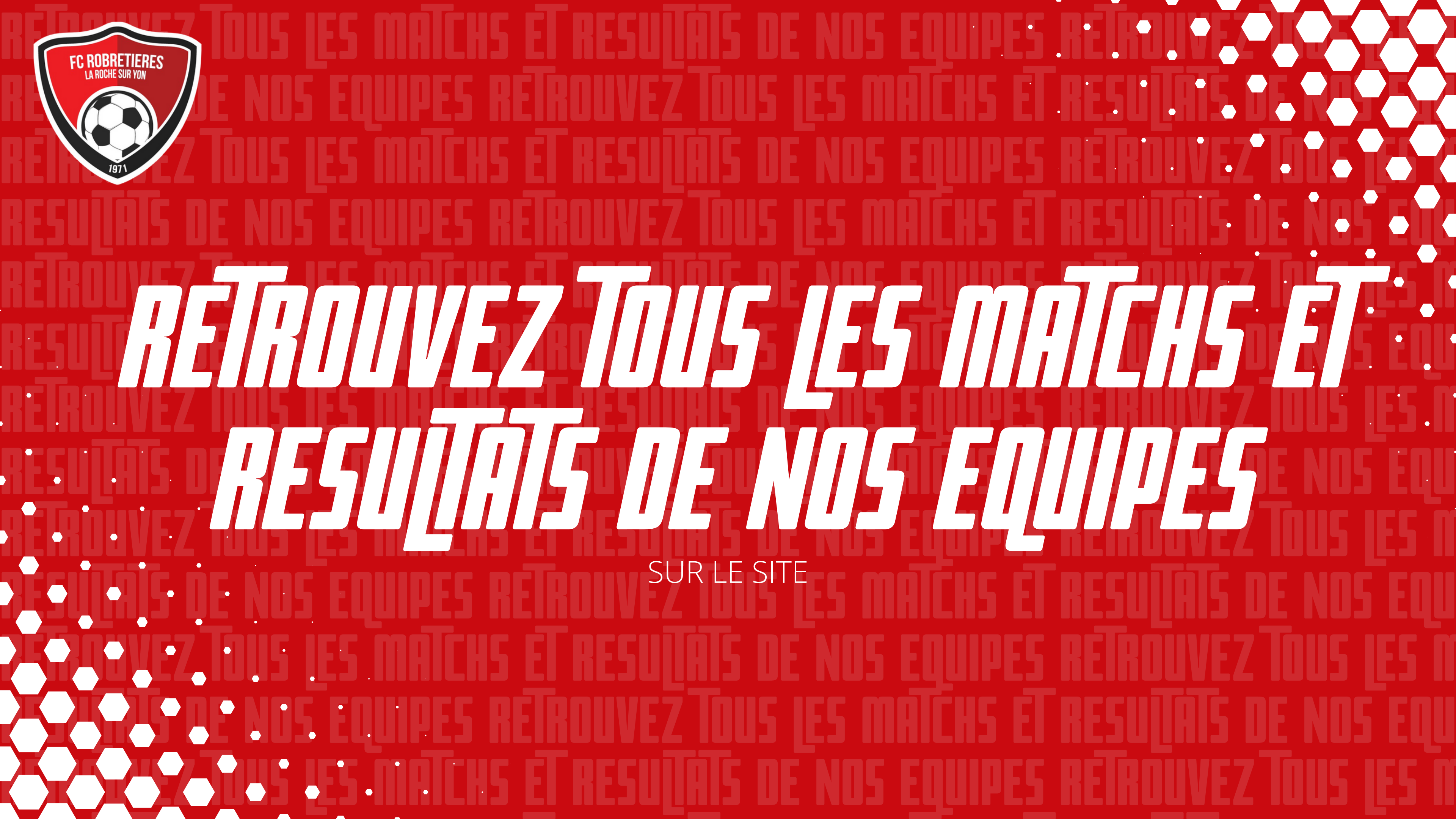

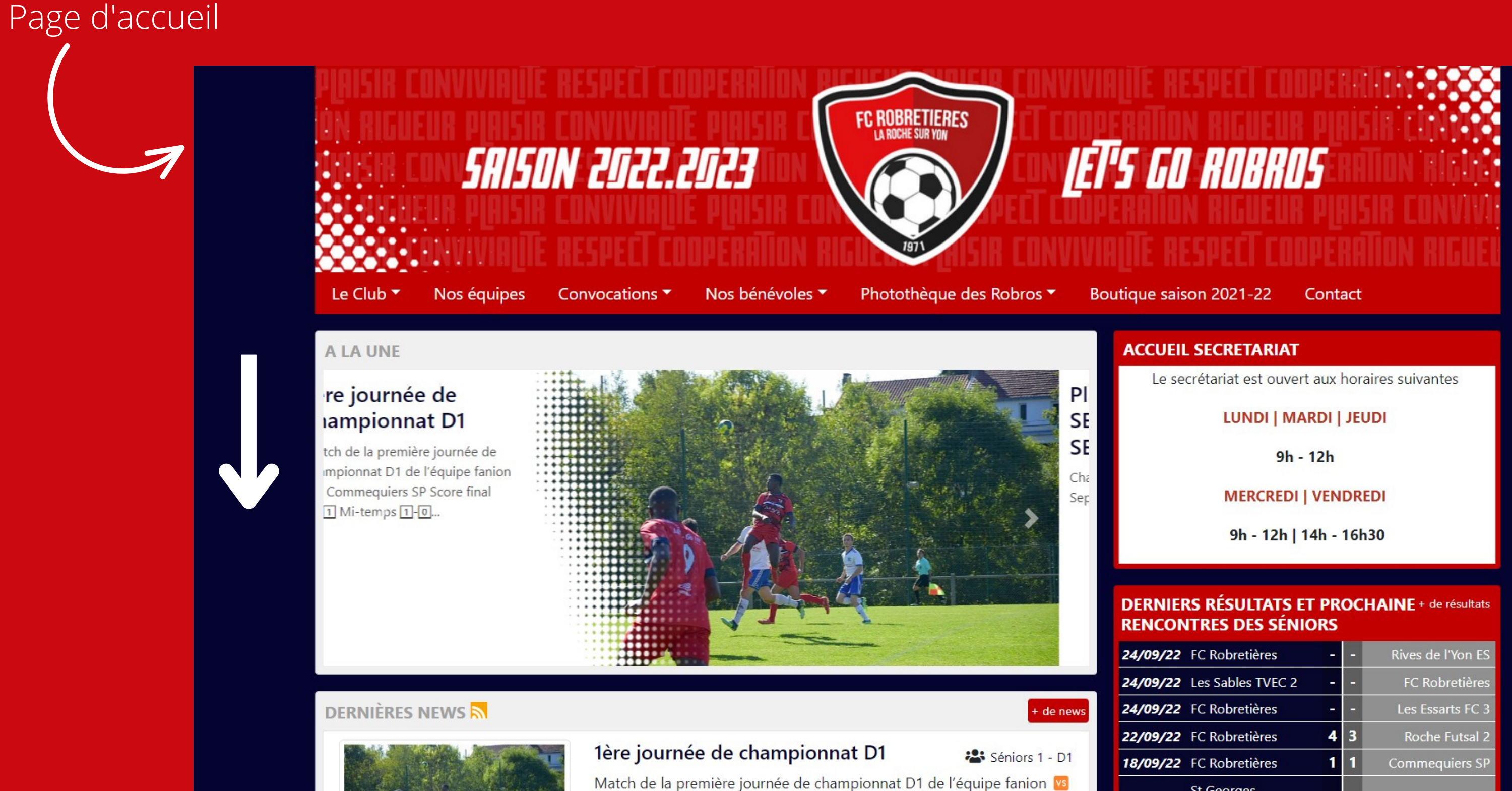

# 1/4

| 9/22 | FC Robretières    | - | - | Rives de l'Yon ES |
|------|-------------------|---|---|-------------------|
| 9/22 | Les Sables TVEC 2 | - | - | FC Robretières    |
| 9/22 | FC Robretières    | - | - | Les Essarts FC 3  |
| 9/22 | FC Robretières    | 4 | 3 | Roche Futsal 2    |
| 9/22 | FC Robretières    | 1 | 1 | Commequiers SP    |
|      | St Georges        |   |   |                   |

Descendre la page jusqu'à la section "Prochains événements"

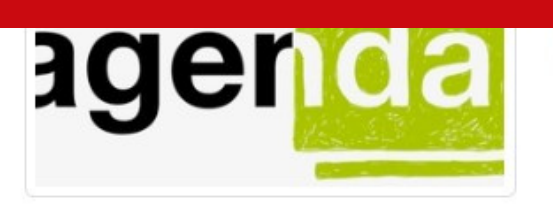

Voir le détail

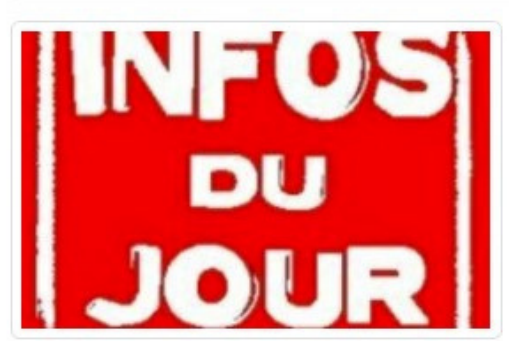

# Le Planning des Entraînements pour tous

Voilà pour l'organisation de tous....LE PLANNING OFFICIELLES DES SEANCES pour la nouvelle saison !

Voir le détail

# 

# Moulestock

Réservez votre 3 septembre pour une super super soirée de feu sur le parking du Cyel - dès 19H !!!

Voir le détail

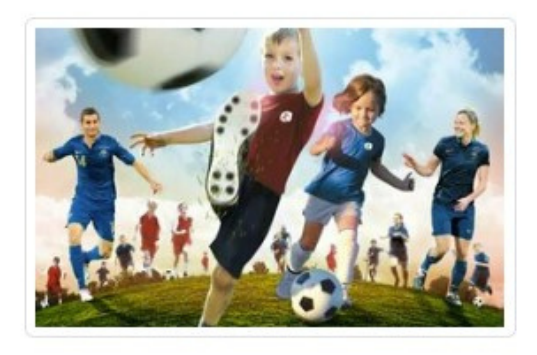

# Dates de reprise de l'Ecole De Foot (U6 à U11)

C'est bientôt l'heure de la reprise du foot pour nos enfants de l'Ecole de football du FC Robretières. - Reprise des U11 U10 (né en 2012 et 2013): mercredi 24 aout 2022 au stade Rivoli de 10h15 à 11h45 (planning des dates en pièce jointe) - Reprise des U8 U9 (né en 2014 et 2015) : mercredi 31 aout 2022 au stade Rivoli de 14h15 à 15h45 - Reprise des U6...

Voir le détail

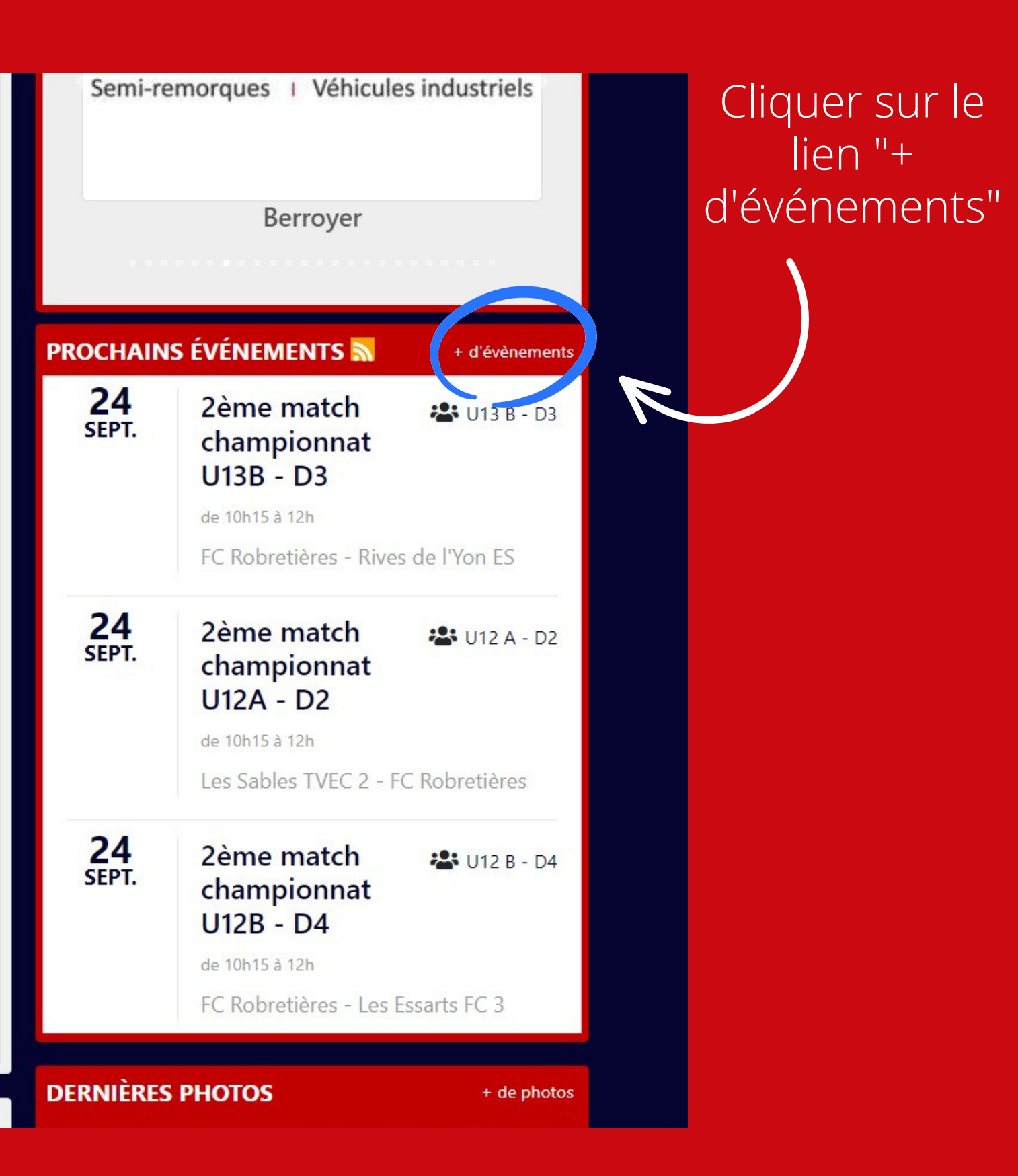

2/4

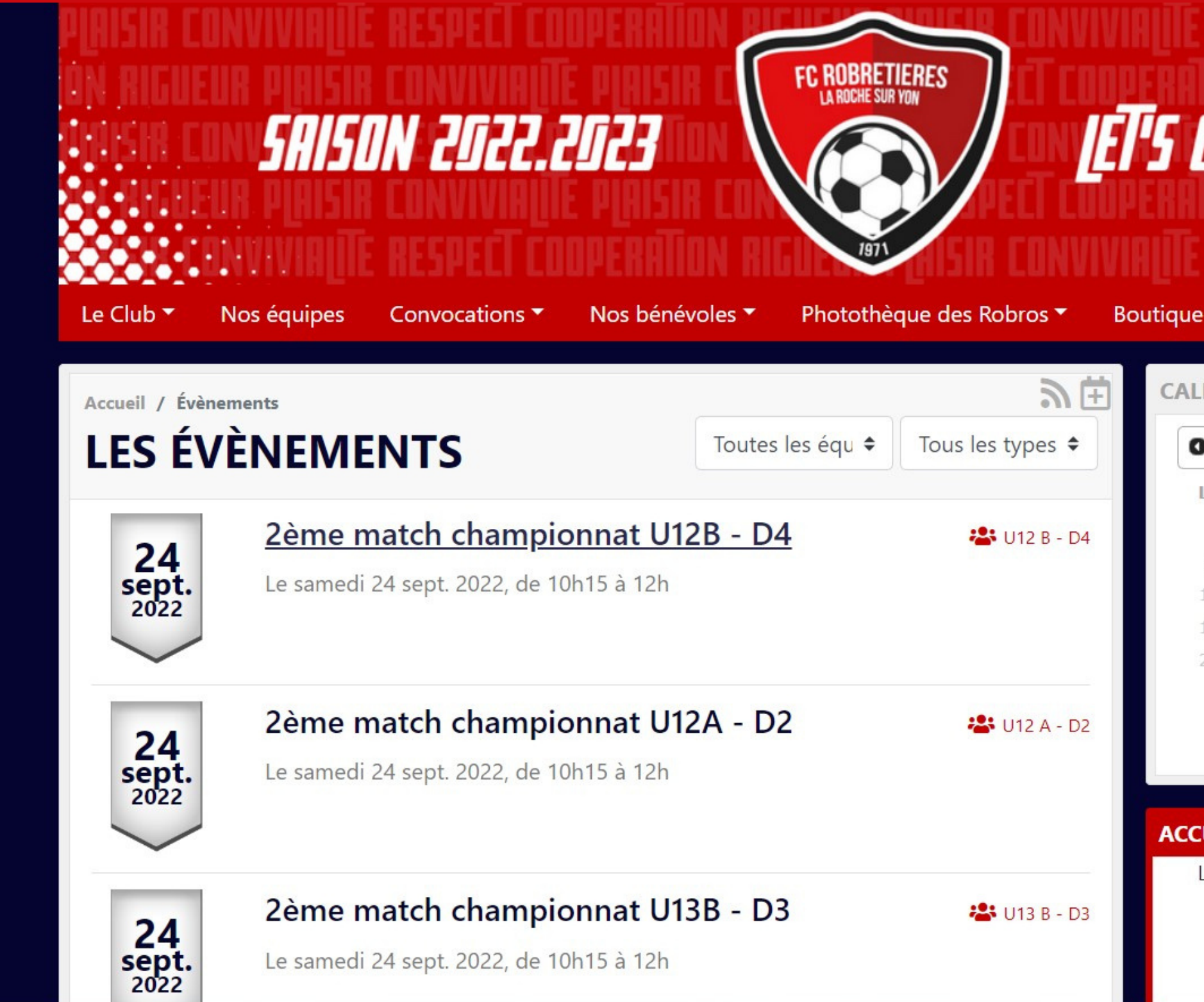

Sur cette page vous pouvez retrouver les prochains matchs de toutes les équipes. Est indiqué : le type de la rencontre, la catégorie, la date et l'heure.

# LET'S GO ROBROS

Boutique saison 2021-22

Contact

|    | DRIER |       |        |      | + d'é | vènements |
|----|-------|-------|--------|------|-------|-----------|
| 0  |       | Septe | mbre 2 | 2022 |       | 0         |
| Lu | Ma    | Me    | Je     | Ve   | Sa    | Di        |
|    |       |       | 1      | 2    | 3     | 4         |
| 5  | 6     | 7     | 8      | 9    | 10    | 11        |
| 12 | 13    | 14    | 15     | 16   | 17    | 18        |
| 19 | 20    | 21    | 22     | 23   | 24    | 25        |
| 26 | 27    | 28    | 29     | 30   |       |           |

Aucun évènement aujourd'hui

# ACCUEIL SECRETARIAT

Le secrétariat est ouvert aux horaires suivantes

## LUNDI | MARDI | JEUDI

9h - 12h

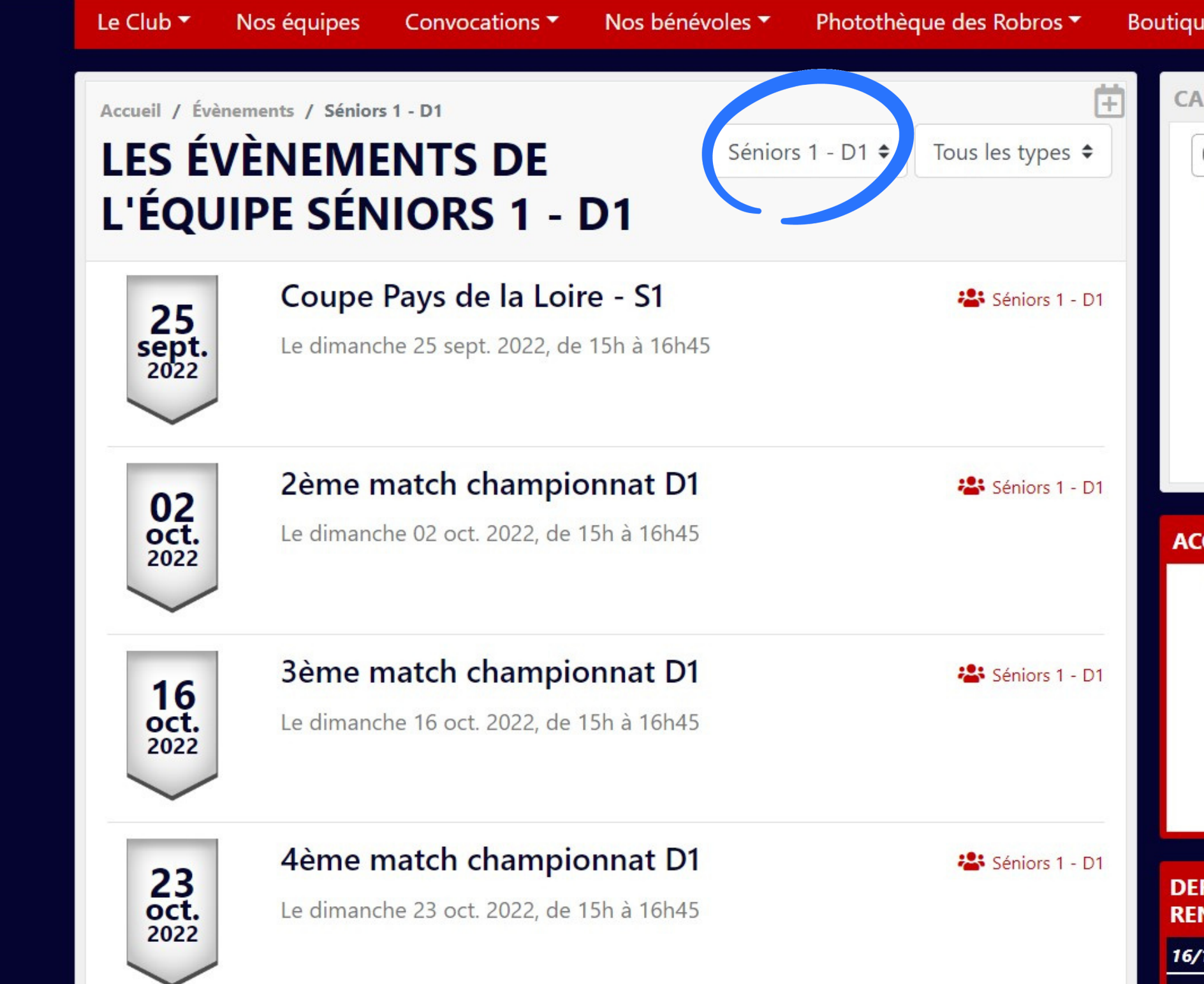

En cliquant sur le rond bleu, vous pouvez sélectionner la catégorie qui vous intéresse, et ainsi voir tous les prochains matchs de la catégorie sélectionnée.

4/4

| ue sais         | on 202                     | 1-22              | Cont                  | tact    |         |           |     |  |
|-----------------|----------------------------|-------------------|-----------------------|---------|---------|-----------|-----|--|
| ALEND           | DRIER                      |                   |                       |         | + ďé    | vènemer   | nts |  |
| 0               |                            | Septer            | mbre 2                | 2022    |         | 0         |     |  |
| Lu              | Ma                         | Me                | Je                    | Ve      | Sa      | Di        |     |  |
|                 |                            |                   | 1                     | 2       | 3       | 4         |     |  |
| 5               | 6                          | 7                 | 8                     | 9       | 1       | 11        |     |  |
| 12              | 13                         | 14                | 15                    | 16      | 1       | 18        |     |  |
| 19              | 20                         | 21                | 22                    | 23      | 24      | 25        |     |  |
| 26              | 27                         | 28                | 29                    | 30      |         |           |     |  |
| CCUEII<br>Le se | L SECRE<br>crétariat<br>LU | TARIA<br>est ouv  | T<br>ert aux<br>IARDI | horaire | s suiva | ntes      |     |  |
|                 |                            | 9h                | n - 12h               |         |         |           |     |  |
|                 | М                          | ERCRED            | DI   VEN              | IDREDI  |         |           |     |  |
|                 | 9                          | h - 12h           | 14h -                 | 16h30   |         |           |     |  |
| ERNIEF<br>ENCON | RS RÉSI<br>ITRES I         | JLTATS<br>DES SÉI | ET PR                 | ROCHA   | INE +   | de résult | ats |  |
| /10/22          | FC Robr                    | etières           | -                     | -       | Sab     | les TVEC  | 2   |  |
|                 | Rochese                    | onvière           |                       |         |         |           |     |  |

Dans le rond jaune : les dates colorées sont celles qui comportent des matchs.

# - POUR VOIR LES PRÉCÉDENTS RÉSULTATS -

# Page d'accueil

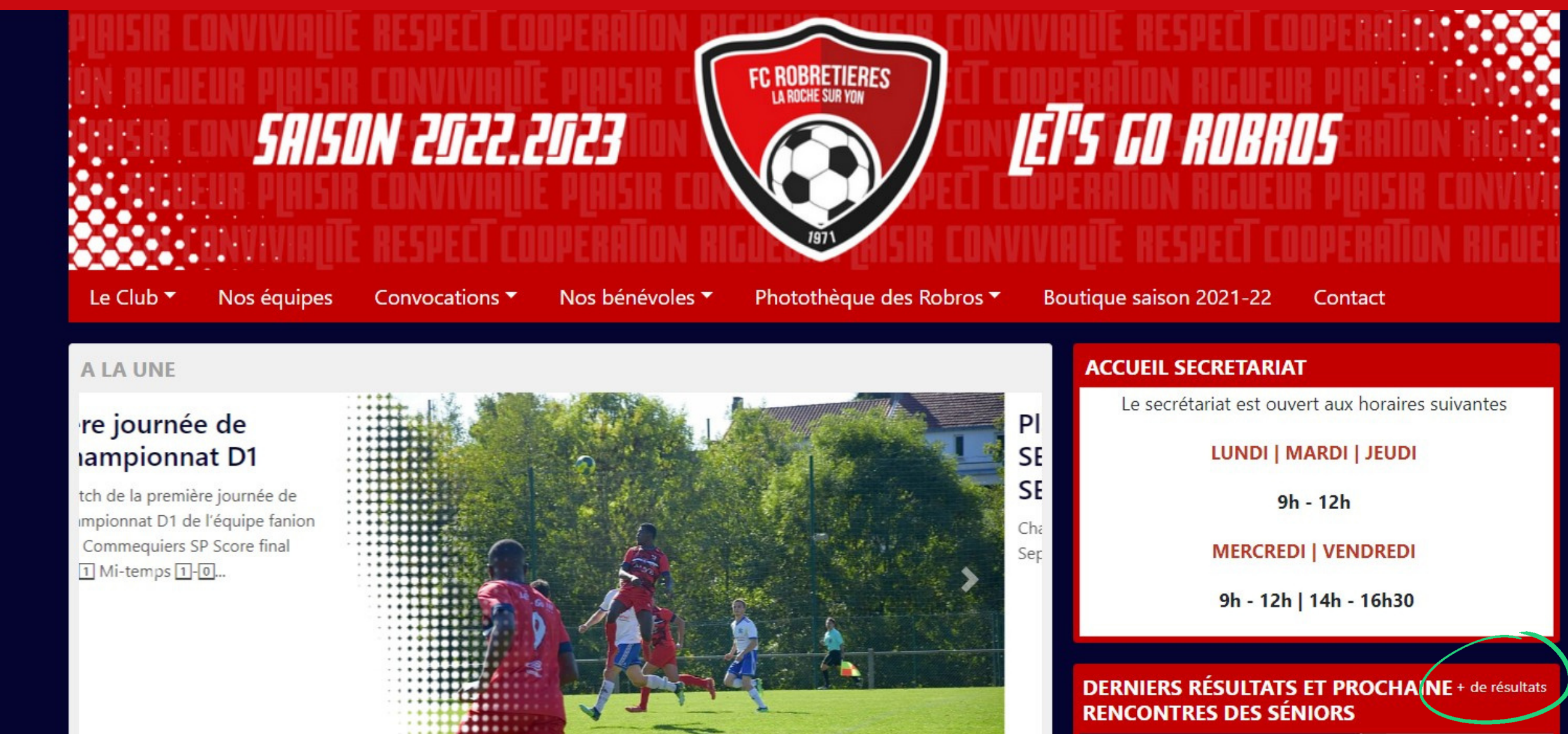

## DERNIÈRES NEWS

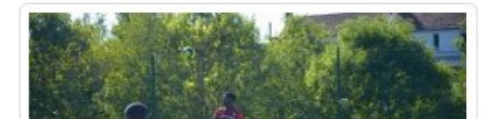

1ère journée de championnat D1

## Séniors 1 - D1

+ de news

Match de la première journée de championnat D1 de l'équipe fanion 🚾

| 24/09/22 | FC Robretières    | - | - | Rives de l'Yon ES |
|----------|-------------------|---|---|-------------------|
| 24/09/22 | Les Sables TVEC 2 | - | - | FC Robretières    |
| 24/09/22 | FC Robretières    | - | - | Les Essarts FC 3  |
| 22/09/22 | FC Robretières    | 4 | 3 | Roche Futsal 2    |
| 18/09/22 | FC Robretières    | 1 | 1 | Commequiers SP    |
|          | St Georges        |   |   |                   |

# Cliquer sur le lien "+ de résultats"

# - POUR VOIR LES PRÉCÉDENTS RÉSULTATS -

|                                                                                                    | run ninirir                                                       | UN CUCC.I                             |                            |                                                                                                    |
|----------------------------------------------------------------------------------------------------|-------------------------------------------------------------------|---------------------------------------|----------------------------|----------------------------------------------------------------------------------------------------|
|                                                                                                    | EUK P[HISIK<br>'NVIVINIII                                         |                                       |                            | 1911                                                                                                    |
| Le Club 🔻                                                                                                  | Nos équipes                                                       | Convocations -                        | Nos bénévoles 🔻            | Photothèque des Robros 🔻                                                                                                    |
| Accueil / Le                                                                                               | es résultats                                                      |                                       |                            |                                                                                                    |
|                                                                                                    |                                                                   |                                       |                            |                                                                                                    |
| LES R                                                                                                    | RÉSULTAT                                                          | ſS                                    |                            | Tous les résult 🕈                                                                                                    |
| LES R                                                                                                    | RÉSULTAT                                                          | ΓS                                    |                            | Tous les résult 🕈                                                                                                    |
| 22/09/22                                                                                                   | RÉSULTAT                                                          | ٢S                                    | 2                          | Tous les résult ♦                                                                                                    |
| 22/09/22<br>FC Robret                                                                                      | RÉSULTA<br>tières                                                 | ۲S<br>4                               | 3                          | Tous les résult<br>Roche Futsal 2                                                                                                    |
| LES R<br>22/09/22<br>FC Robret<br>18/09/22                                                                 | RÉSULTA                                                           | ۲S<br>4                               | 3                          | Tous les résult<br>Roche Futsal 2                                                                                                    |
| LES R<br>22/09/22<br>FC Robret<br>18/09/22<br>FC Robret                                                    | <b>LESULTA</b>                                                    | ۲ <b>Տ</b><br>4<br>1                  | 3                          | Tous les résult<br>Roche Futsal 2<br>Commequiers SF                                                                                         |
| LES R<br>22/09/22<br>FC Robret<br>18/09/22<br>FC Robret<br>St George                                       | Tières                                                            | FS<br>4<br>1<br>1                     | 3                          | Tous les résult<br>Roche Futsal 2<br>Commequiers SF<br>FC Robretières 2                                                                     |
| LES R<br>22/09/22<br>FC Robret<br>18/09/22<br>FC Robret<br>St George<br>FC Robret                          | tières<br>tières<br>es Guyonnière 2<br>tières                     | FS<br>4<br>1<br>1<br>0                | 3<br>1<br>1<br>3           | Tous les résult<br>Roche Futsal 2<br>Commequiers SP<br>FC Robretières 2<br>Mouilleron le Captif 4                                           |
| LES R<br>22/09/22<br>FC Robret<br>18/09/22<br>FC Robret<br>St George<br>FC Robret                          | tières<br>tières<br>es Guyonnière 2<br>tières<br>tières           | FS<br>4<br>1<br>1<br>0<br>1           | 3<br>1<br>1<br>3<br>4      | Tous les résult<br>Roche Futsal 2<br>Commequiers SP<br>FC Robretières 2<br>Mouilleron le Captif 4<br>GJ Aubigny Alliances                   |
| LES R<br>22/09/22<br>FC Robret<br>18/09/22<br>FC Robret<br>St George<br>FC Robret<br>FC Robret<br>Venansau | tières<br>tières<br>es Guyonnière 2<br>tières<br>tières<br>tières | FS<br>4<br>1<br>1<br>0<br>1<br>1<br>4 | 3<br>1<br>1<br>3<br>4<br>1 | Tous les résult<br>Roche Futsal 2<br>Commequiers SF<br>FC Robretières 2<br>Mouilleron le Captif 4<br>GJ Aubigny Alliances<br>FC Robretières |

Sur cette page vous retrouverez les précédents résultats de toutes les équipes date par date. Cliquer sur le résultat pour avoir plus d'informations concernant le match passé.

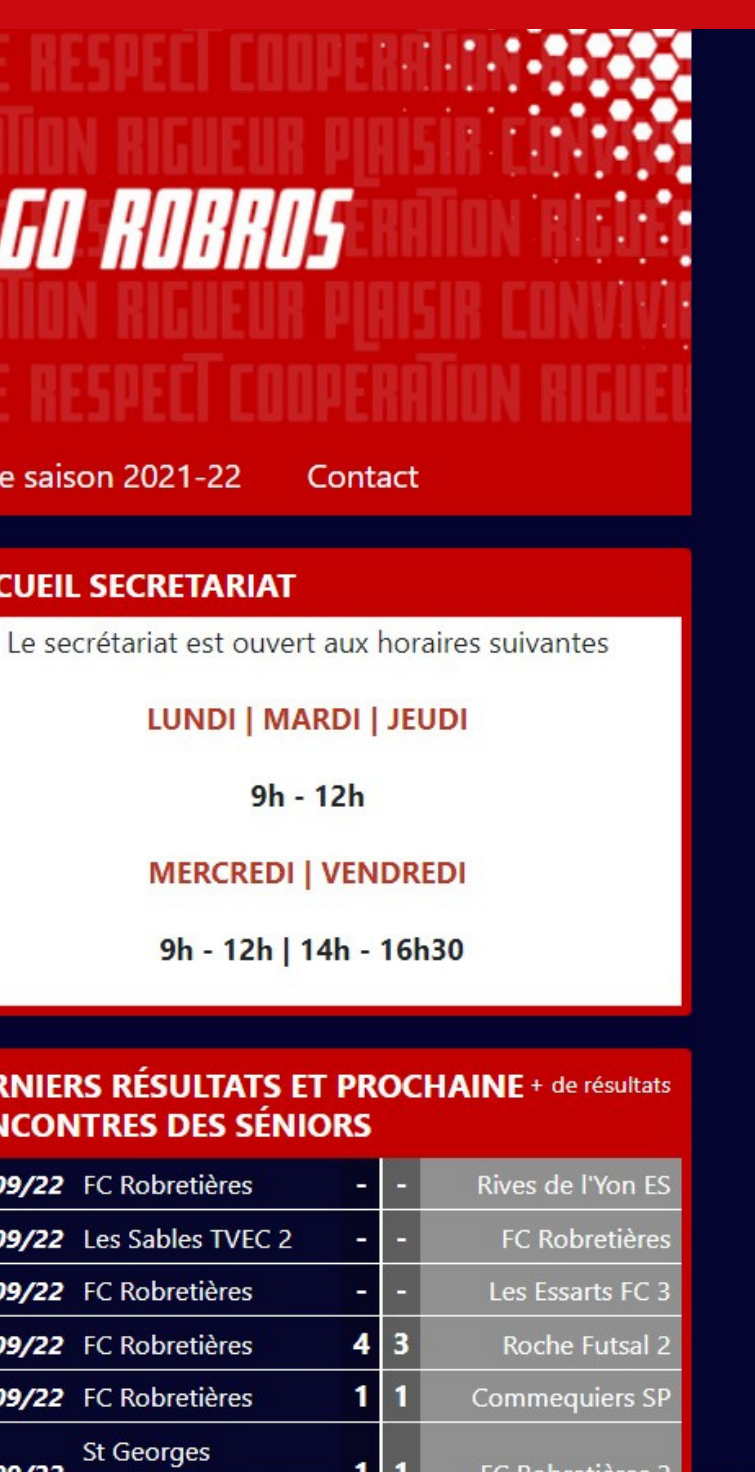

# Page d'accueil

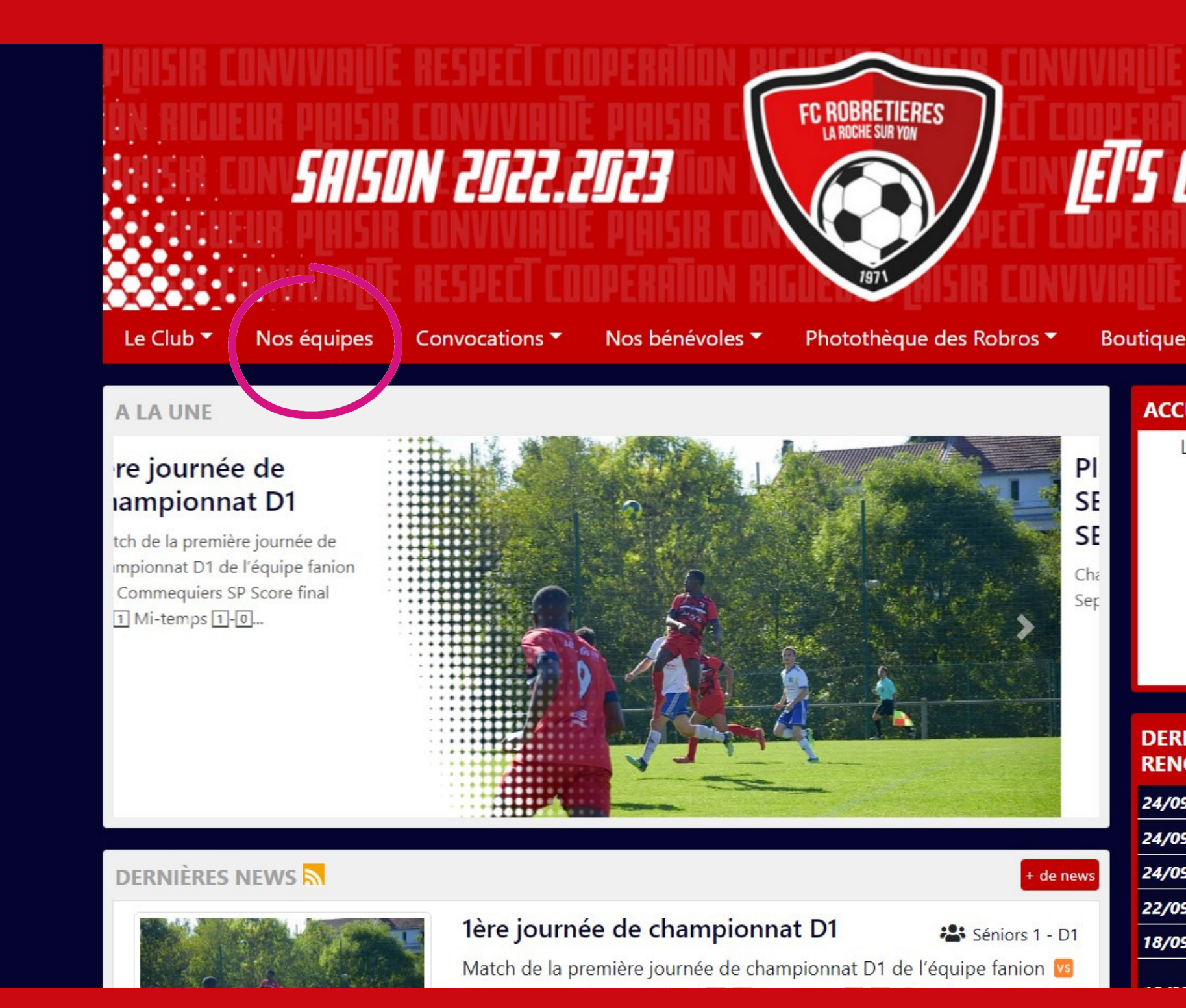

# Cliquez sur l'onglet "Nos équipes".

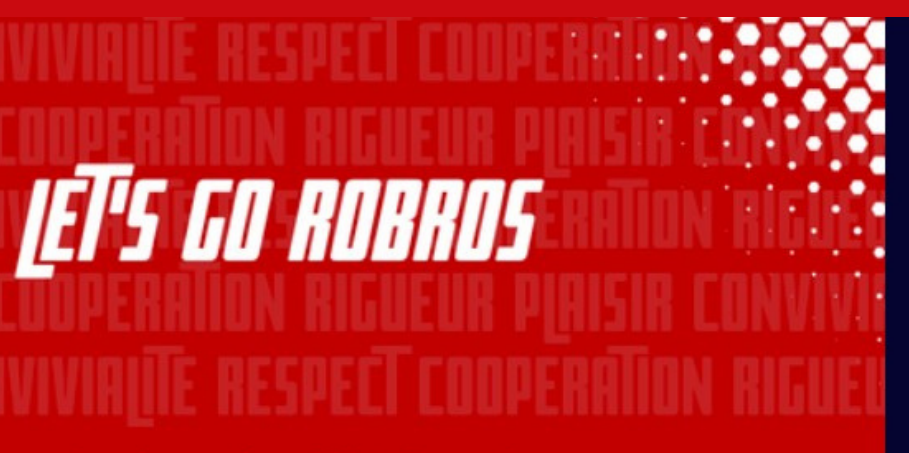

Boutique saison 2021-22

Contact

## ACCUEIL SECRETARIAT

Le secrétariat est ouvert aux horaires suivantes

LUNDI | MARDI | JEUDI

9h - 12h

MERCREDI | VENDREDI

9h - 12h | 14h - 16h30

## DERNIERS RÉSULTATS ET PROCHAINE + de résultats RENCONTRES DES SÉNIORS

| 9/22 | FC Robretières    | - | - | Rives de l'Yon ES |
|------|-------------------|---|---|-------------------|
| 9/22 | Les Sables TVEC 2 | - | - | FC Robretières    |
| 9/22 | FC Robretières    | - | - | Les Essarts FC 3  |
| 9/22 | FC Robretières    | 4 | 3 | Roche Futsal 2    |
| 9/22 | FC Robretières    | 1 | 1 | Commequiers SP    |
|      | St Georges        |   |   |                   |

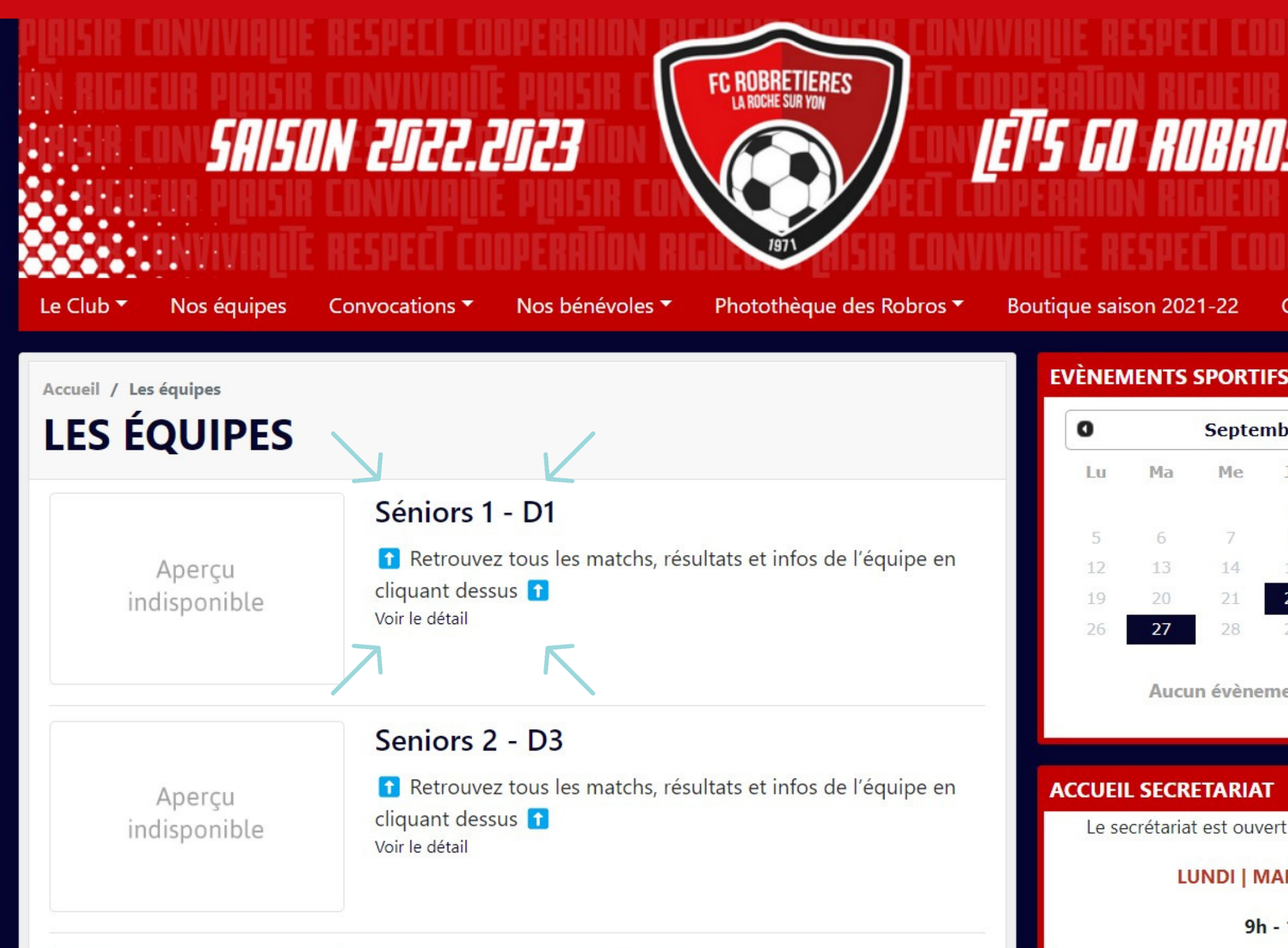

Ici, vous trouverez une "page" pour chaque équipe. Par exemple : "je souhaite avoir toutes les informations concernant l'équipe 1, je vais donc cliquer sur le lien "Séniors 1 - D1" (petites flèches)"

# LET'S GO ROBROS

Boutique saison 2021-22 Contact

| 0  |    | Septe | mbre 2 | 2022 |    | 0  |
|----|----|-------|--------|------|----|----|
| Lu | Ma | Me    | Je     | Ve   | Sa | Di |
|    |    |       | 1      | 2    | 3  | 4  |
| 5  | 6  | 7     | 8      | 9    | 10 | 11 |
| 12 | 13 | 14    | 15     | 16   | 17 | 18 |
| 19 | 20 | 21    | 22     | 23   | 24 | 25 |
| 26 | 27 | 20    | 20     | 30   |    |    |

Aucun évènement aujourd'hui

# ACCUEIL SECRETARIAT

Le secrétariat est ouvert aux horaires suivantes

# LUNDI | MARDI | JEUDI

9h - 12h

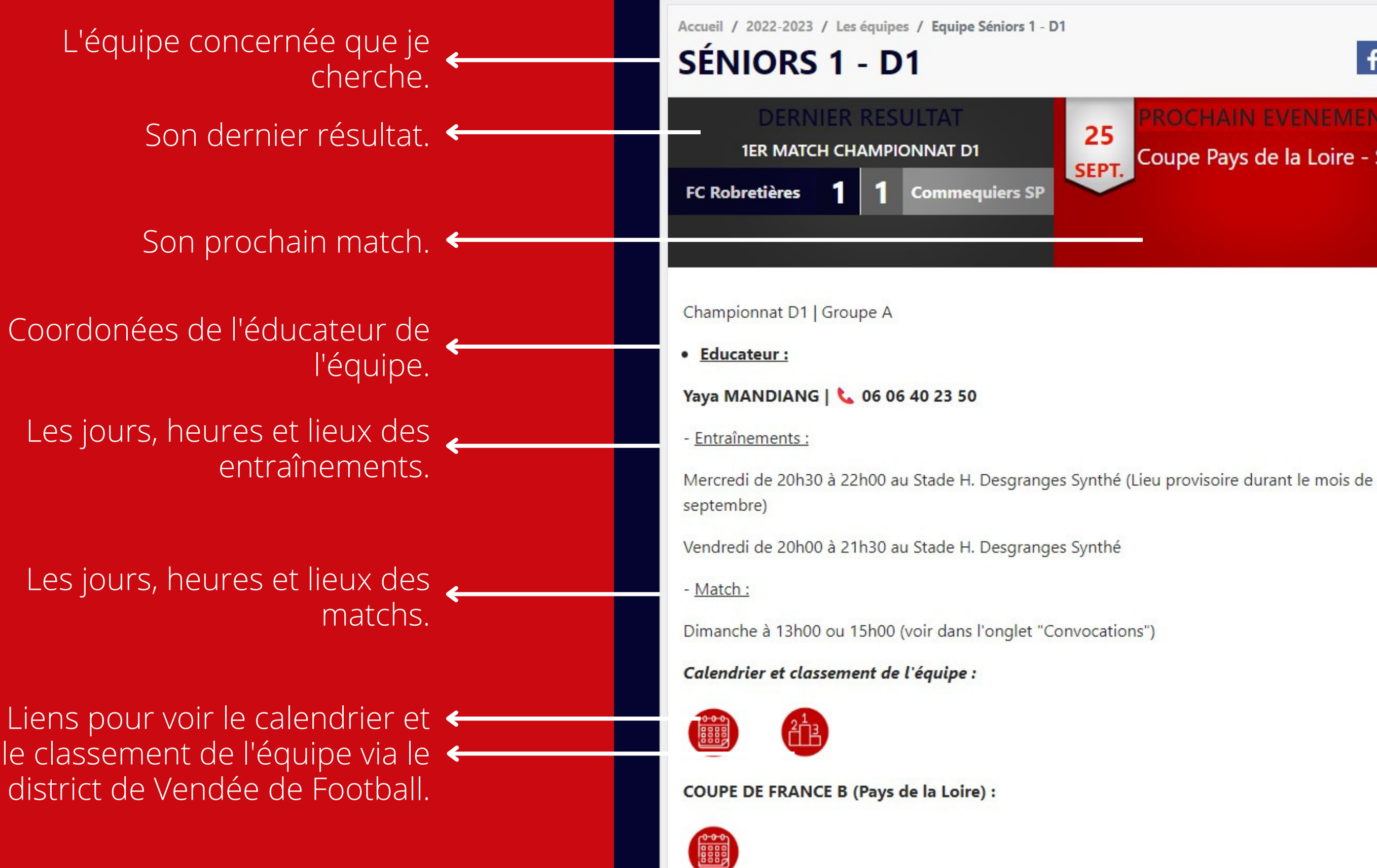

f У

Coupe Pays de la Loire - S1

## DESCRIPTION

Retrouvez tous les matchs, résultats et infos de l'équipe en cliquant dessus 🚹

# **CALENDRIER DE L'ÉQUIPE** d'évènement 0 Septembre 2022 0 Lu. 11 18 23 25

Aucun évènement aujourd'hui

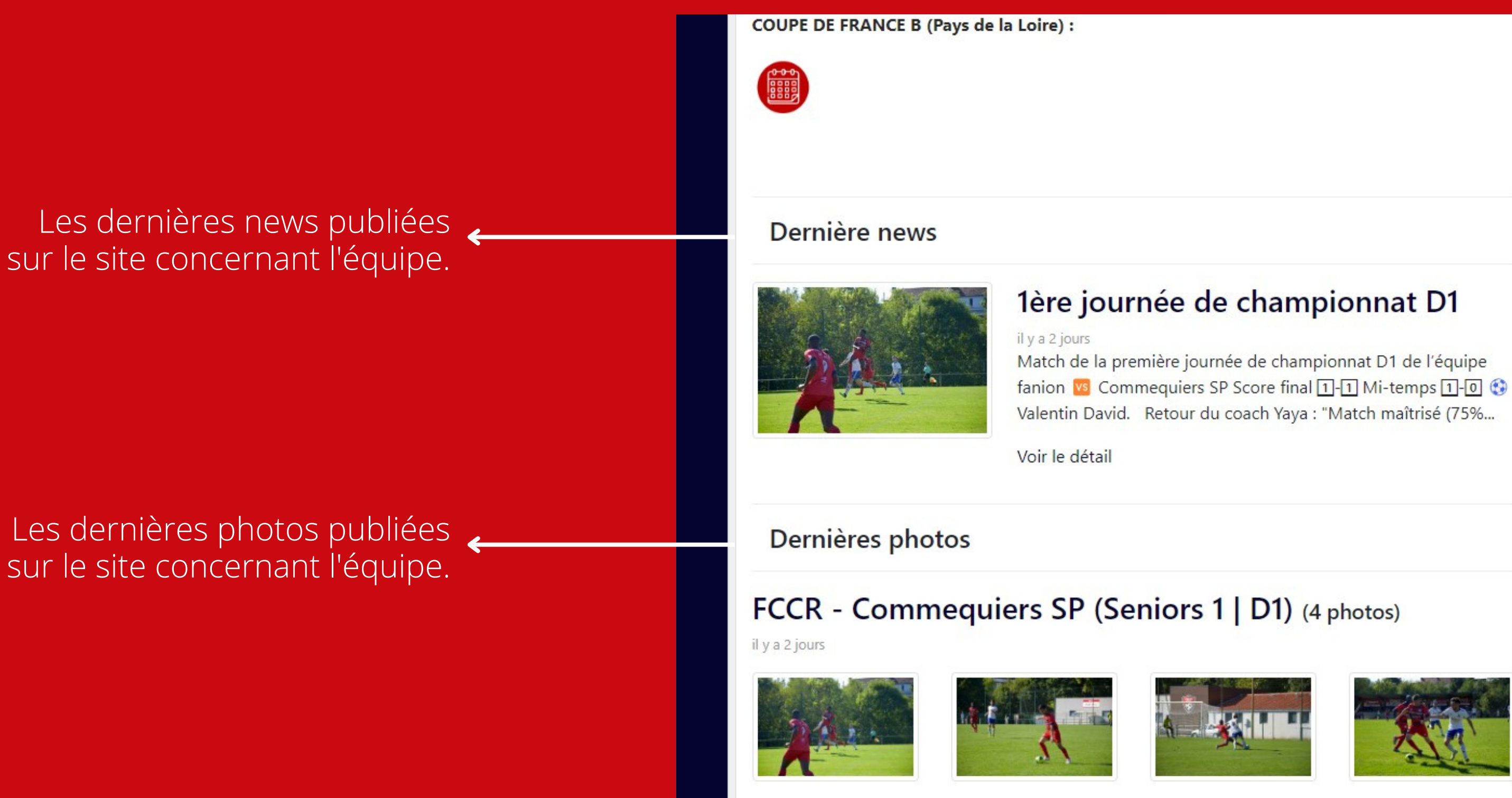

Toutes les "pages" des équipes sont structurées de la même manière. Alors maintenant c'est à vous de prendre le site en main !

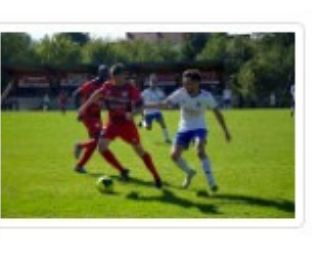

4/4

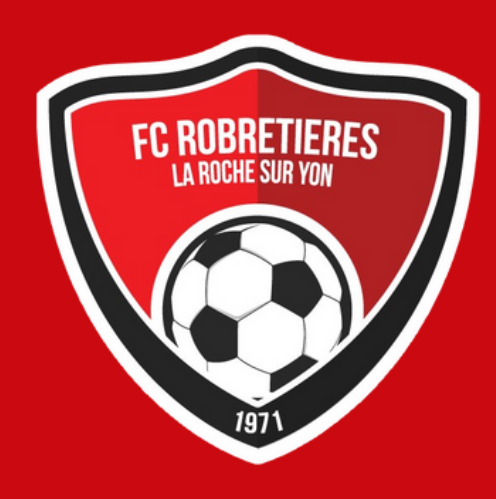

# **RETROUVEZ-NOUS AUSSI VIA NOS RÉSEAUX :**

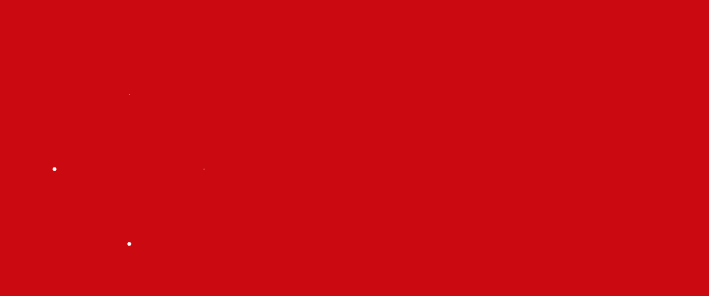

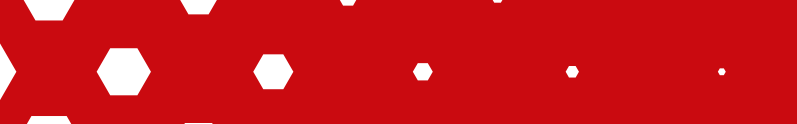

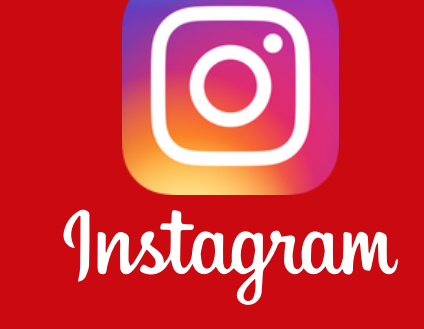

# @fcrobretieres

facebook.com/FCRR85/

# f